PROFESSIONAL PORTABLE MIC/LINE PREAMPLIFIER

# SONOSAX SX-AD8+

**USER MANUAL** 

Firmware Revision 1.1 November 2020

Audio equipment manufacturer

SONOSAX SAS S.A. Ch. de la Naz 38 CH-1052 Le Mont-sur-Lausanne Switzerland http://www.sonosax.ch sonosax@sonosax.ch

# **Table of Contents**

| 1.1 Features.       3         2 Panel Descriptions.       4         2.1 Front Panel.       4         2.2 Left Side Panel.       5         2.3 Right Side Panel.       5         3 Functional Description.       6         3 Input Audio Path.       6         4 Standalone Operation.       7         4.1 Powering the SX-AD8+.       7         4.2 Input Configuration.       7         5 Web Interface Operation.       7         5 Urb Interface Operation.       8         5.1 Enabling Web Interface.       8         5.2 Top Menu.       9         5.3 Input Slice.       10         5.4 Staup Button.       10         5.5 Input Setup.       11         6 SX-R4+ Remote Operation.       12         6.1 Enabling SX-R4+ Remote Operation.       12         6.1 Enabling SX-R4+ Remote Operation.       13         7.2 Entering Service Mode.       13         7.3 Service Mode       13         7.4 Firmware Update.       15         8 Performance Plots.       16         8.1 Frequency Response Plot.       16         8.2 L F Cut filter Plot.       16         8.3 FFT Plots.       17         9  | 1  | Introduction                         | 3  |
|----------------------------------------------------------------------------------------------------|----|--------------------------------------|----|
| 2 Panel Descriptions.       4         2.1 Front Panel.       4         2.2 Left Side Panel.       5         2.3 Right Side Panel.       5         3 Functional Description       6         3 Input Audio Path.       6         4 Standalone Operation       7         4.1 Powering the SX-AD8+.       7         4.2 Input Configuration.       7         5 Web Interface Operation       7         5 Urop Menu.       9         5.3 Input Sice       10         5.4 Setup Button       10         5.5 Input Sice       10         5.4 Setup Button       10         5.5 Service Mode       13         7.1 Introduction       13         7.2 Entering Service Mode       13         7.3 Service Mode Web Interface       13         7.4 Firmware Update       15         8 Performance Plots       16         8.1 Frequency Response Plot       16         8.1 Fundalog Inputs       18         9.1 Analog Inputs       18         9.1 Analog Inputs       18         9.1 Analog Inputs       18         9.1 Connector Pin Assignments       19         10.2 Hirose 4       19                                  |    | 1.1 Features                         | 3  |
| 2.1 Front Panel.       4         2.2 Left Side Panel.       5         2.3 Right Side Panel.       5         3 Functional Description.       6         3.1 Input Audio Path.       6         4 Standalone Operation.       7         4.1 Powering the SX-AD8+.       7         4.2 Input Configuration.       7         5 Web Interface Operation.       8         5.1 Enabling Web Interface.       8         5.2 Top Menu.       9         5.3 Input Sitce.       10         5.4 Setup Button.       10         5.5 Input Setup.       11         6 SX-R4+ Remote Operation.       12         6.1 Enabling SX-R4+ Remote Operation.       12         7.2 Service Mode.       13         7.3 Service Mode.       13         7.4 Firmware Update.       15         8 Performance Plots.       16         8.1 Frequency Response Plot.       16         8.2 LF Cut filter Plot.       16         8.3 FFT Plots.       17         9 Specifications.       18         9.1 Analog Inputs.       18         9.2 Low Frequency Cut Filter.       18         9.3 Digital Domain.       18         9.4 Power.           | 2  | Panel Descriptions                   | 4  |
| 2.2       Left Side Panel.       5         2.3       Right Side Panel.       5         3       Functional Description.       6         4       Standalone Operation.       7         4.1       Powering the SX-AD8+.       7         4.2       Input Audio Path.       6         4       Standalone Operation.       7         4.1       Powering the SX-AD8+.       7         4.2       Input Configuration.       7         5       Web Interface Operation.       7         5       Web Interface Operation.       7         5.1       Enabling Web Interface.       8         5.2       Top Menu.       9         5.3       Input Sitce.       10         5.4       Setup Button.       10         5.5       Input Setup.       11         6       SX-R4+ Remote Operation.       12         6.1       Enabling SX-R4+ Remote Operation.       12         7.1       Introduction.       13         7.2       Entering Service Mode.       13         7.3       Service Mode Web Interface.       13         7.4       Firmware Update.       15         8       Performanc                                 |    | 2.1 Front Panel                      | 4  |
| 2.3 Right Side Panel.       5         3 Functional Description.       6         3.1 Input Audio Path.       6         4 Standalone Operation.       7         4.1 Powering the SX-AD8+.       7         4.2 Input Configuration.       7         5 Web Interface Operation.       8         5.1 Enabling Web Interface.       8         5.2 Top Menu.       9         5.3 Input Slice.       10         5.4 Setup Button.       10         5.5 Input Setup.       11         6 SX-R4+ Remote Operation.       12         6.1 Enabling SX-R4+ Remote Operation.       12         6 St-R4+ Remote Operation.       12         6 St-R4+ Remote Operation.       12         7.1 Introduction.       13         7.2 Entering Service Mode.       13         7.3 Evrice Mode.       13         7.4 Firmware Update.       15         8 Performance Plots.       16         8.2 LF Cut filter Plot.       16         8.3 FFT Plots.       17         9 Specifications.       18         9.1 Analog Inputs.       18         9.2 Low Frequency Cut Filter.       18         9.3 Digital Domain.       18         9.4 P |    | 2.2 Left Side Panel                  | 5  |
| 3 Functional Description       6         3.1 Input Audio Path.       6         4 Standalone Operation       7         4.1 Powering the SX-AD8+.       7         4.2 Input Configuration.       7         5 Web Interface Operation.       8         5.1 Enabling Web Interface.       8         5.2 Top Menu.       9         5.3 Input Slice.       10         5.4 Setup Button.       10         5.5 Input Setup.       11         6 SX-R4+ Remote Operation.       12         6.1 Enabling SX-R4+ Remote Operation.       12         6.1 Enabling SX-R4+ Remote Operation.       12         7.2 Entering Service Mode       13         7.3 Service Mode Web Interface.       13         7.4 Firmware Update.       15         8 Performance Plots.       16         8.1 Frequency Response Plot.       16         8.2 LF Cut filter Plot.       16         8.3 FFT Plots.       17         9 Specifications.       18         9.1 Analog Inputs.       18         9.2 Low Frequency Cut Filter.       18         9.3 Digital Domain.       18         9.4 Power.       18         9.5 Mechanical.       18  |    | 2.3 Right Side Panel                 | 5  |
| 3.1       Input Àudio Path                                                                                                    | 3  | Functional Description               | 6  |
| 4       Standalone Operation                                                                                                    |    | 3.1 Input Audio Path                 | 6  |
| 4.1 Powering the SX-AD8+                                                                                                    | 4  | Standalone Operation                 | 7  |
| 4.2 Input Configuration       7         5 Web Interface Operation       8         5.1 Enabling Web Interface       8         5.2 Top Menu       9         5.3 Input Slice       10         5.4 Setup Button       10         5.5 Input Setup       11         6 SX-R4+ Remote Operation       12         6.1 Enabling SX-R4+ Remote Operation       12         7 Service Mode       13         7.1 Introduction       13         7.2 Entering Service Mode       13         7.3 Service Mode Web Interface       13         7.4 Firmware Update       15         8 Performance Plots       16         8.1 Frequency Response Plot       16         8.2 LF Cut filter Plot       16         8.3 FFT Plots       17         9 Specifications       18         9.1 Analog Inputs       18         9.2 Low Frequency Cut Filter       18         9.3 Digital Domain       18         9.4 Power       18         9.5 Mechanical       18         10.2 Hirose 4       19         10.3 3M MDR 26-pin       19                                                                                                    |    | 4.1 Powering the SX-AD8+             | 7  |
| 5       Web Interface Operation       8         5.1       Enabling Web Interface       8         5.2       Top Menu       9         5.3       Input Slice       10         5.4       Setup Button       10         5.5       Input Setup       11         6       SX-R4+ Remote Operation       12         6.1       Enabling SX-R4+ Remote Operation       12         7       Service Mode       13         7.1       Introduction       13         7.2       Entering Service Mode       13         7.3       Service Mode Web Interface       13         7.4       Firequency Response Plot       16         8.1       Frequency Response Plot       16         8.2       LF Cut filter Plot       16         8.3       FFT Plots       17         9       Specifications       18         9.1       Analog Inputs       18         9.2       Low Frequency Cut Filter       18         9.3       Digital Domain       18         9.4       Power       18         9.5       Mechanical       19         10.2       Hirose 4       19                                                                       |    | 4.2 Input Configuration              | 7  |
| 5.1 Enabling Web Interface.                                                                                                    | 5  | Web Interface Operation              | 8  |
| 5.2 Top Menu                                                                                                    |    | 5.1 Enabling Web Interface           | 8  |
| 5.3       Input Slice       10         5.4       Setup Button       10         5.5       Input Setup       11         6       SX-R4+ Remote Operation       12         6.1       Enabling SX-R4+ Remote Operation       12         7       Service Mode       13         7.1       Introduction       13         7.2       Entering Service Mode       13         7.3       Service Mode Web Interface       13         7.4       Firmware Update       15         8       Performance Plots       16         8.1       Frequency Response Plot       16         8.2       LF Cut filter Plot       16         8.3       FFT Plots       17         9       Specifications       18         9.1       Analog Inputs       18         9.2       Low Frequency Cut Filter       18         9.3       Digital Domain       18         9.4       Power       18         9.5       Mechanical       18         10       Connector Pin Assignments       19         10.2       Hirose 4       19         10.3       M MDR 26-pin       19 <td></td> <td>5.2 Top Menu</td> <td>9</td>                                 |    | 5.2 Top Menu                         | 9  |
| 5.4       Setup Button                                                                                                    |    | 5.3 Input Slice                      | 10 |
| 5.5       Input Setup.       11         6       SX-R4+ Remote Operation.       12         6.1       Enabling SX-R4+ Remote Operation.       12         7       Service Mode.       13         7.1       Introduction       13         7.2       Entering Service Mode.       13         7.3       Service Mode Web Interface.       13         7.4       Firmware Update.       15         8       Performance Plots.       16         8.1       Frequency Response Plot.       16         8.2       LF Cut filter Plot.       16         8.3       FFT Plots.       17         9       Specifications.       18         9.1       Analog Inputs.       18         9.2       Low Frequency Cut Filter.       18         9.3       Digital Domain.       18         9.4       Power.       18         9.5       Mechanical.       18         10       Connector Pin Assignments.       19         10.1       XLR.       19         10.2       Hirose 4.       19         10.3       3M MDR 26-pin.       19                                                                                                    |    | 5.4 Setup Button                     | 10 |
| 6       SX-R4+ Remote Operation       12         6.1       Enabling SX-R4+ Remote Operation       12         7       Service Mode       13         7.1       Introduction       13         7.2       Entering Service Mode       13         7.3       Service Mode Web Interface       13         7.4       Firmware Update       15         8       Performance Plots       16         8.1       Frequency Response Plot       16         8.2       LF Cut filter Plot       16         8.3       FFT Plots       17         9       Specifications       18         9.1       Analog Inputs       18         9.2       Low Frequency Cut Filter       18         9.3       Digital Domain       18         9.4       Power       18         9.5       Mechanical       18         10       Connector Pin Assignments       19         10.1       XLR       19         10.2       Hirose 4       19         10.3       3M MDR 26-pin       19                                                                                                    |    | 5.5 Input Setup                      | 11 |
| 6.1 Enabling SX-R4+ Remote Operation       12         7 Service Mode       13         7.1 Introduction       13         7.2 Entering Service Mode       13         7.3 Service Mode Web Interface       13         7.4 Firmware Update       15         8 Performance Plots       16         8.1 Frequency Response Plot       16         8.2 LF Cut filter Plot       16         8.3 FFT Plots       17         9 Specifications       18         9.1 Analog Inputs       18         9.2 Low Frequency Cut Filter       18         9.3 Digital Domain       18         9.4 Power       18         9.5 Mechanical       18         10 Connector Pin Assignments       19         10.1 XLR       19         10.2 Hirose 4       19         10.3 3M MDR 26-pin       19                                                                                                    | 6  | SX-R4+ Remote Operation              | 12 |
| 7 Service Mode       13         7.1 Introduction       13         7.2 Entering Service Mode       13         7.3 Service Mode Web Interface       13         7.4 Firmware Update       15         8 Performance Plots       16         8.1 Frequency Response Plot       16         8.2 LF Cut filter Plot       16         8.3 FFT Plots       17         9 Specifications       18         9.1 Analog Inputs       18         9.2 Low Frequency Cut Filter       18         9.3 Digital Domain       18         9.4 Power       18         9.5 Mechanical       18         10 Connector Pin Assignments       19         10.1 XLR       19         10.2 Hirose 4       19         10.3 3M MDR 26-pin       19                                                                                                    |    | 6.1 Enabling SX-R4+ Remote Operation | 12 |
| 7.1       Introduction                                                                                                    | 7  | Service Mode                         | 13 |
| 7.2 Entering Service Mode       13         7.3 Service Mode Web Interface       13         7.4 Firmware Update       15         8 Performance Plots       16         8.1 Frequency Response Plot       16         8.2 LF Cut filter Plot       16         8.3 FFT Plots       17         9 Specifications       18         9.1 Analog Inputs       18         9.2 Low Frequency Cut Filter       18         9.3 Digital Domain       18         9.4 Power       18         9.5 Mechanical       18         10 Connector Pin Assignments       19         10.1 XLR       19         10.2 Hirose 4       19         10.3 3M MDR 26-pin       19                                                                                                    |    | 7.1 Introduction                     | 13 |
| 7.3 Service Mode Web Interface.137.4 Firmware Update.158 Performance Plots.168.1 Frequency Response Plot.168.2 LF Cut filter Plot.168.3 FFT Plots.179 Specifications.189.1 Analog Inputs.189.2 Low Frequency Cut Filter.189.3 Digital Domain.189.4 Power.189.5 Mechanical.1810 Connector Pin Assignments.1910.1 XLR.1910.2 Hirose 4.1910.3 3M MDR 26-pin.19                                                                                                    |    | 7.2 Entering Service Mode            | 13 |
| 7.4 Firmware Update.158 Performance Plots.168.1 Frequency Response Plot.168.2 LF Cut filter Plot.168.3 FFT Plots.179 Specifications.189.1 Analog Inputs.189.2 Low Frequency Cut Filter.189.3 Digital Domain.189.4 Power.189.5 Mechanical.1810 Connector Pin Assignments.1910.1 XLR.1910.2 Hirose 4.1910.3 3M MDR 26-pin.19                                                                                                    |    | 7.3 Service Mode Web Interface       | 13 |
| 8 Performance Plots.       16         8.1 Frequency Response Plot.       16         8.2 LF Cut filter Plot.       16         8.3 FFT Plots.       17         9 Specifications.       18         9.1 Analog Inputs.       18         9.2 Low Frequency Cut Filter.       18         9.3 Digital Domain.       18         9.4 Power.       18         9.5 Mechanical.       18         10 Connector Pin Assignments.       19         10.1 XLR.       19         10.2 Hirose 4.       19         10.3 3M MDR 26-pin.       19                                                                                                    |    | 7.4 Firmware Update                  | 15 |
| 8.1 Frequency Response Plot.       16         8.2 LF Cut filter Plot.       16         8.3 FFT Plots.       17         9 Specifications.       18         9.1 Analog Inputs.       18         9.2 Low Frequency Cut Filter.       18         9.3 Digital Domain.       18         9.4 Power.       18         9.5 Mechanical.       18         10 Connector Pin Assignments.       19         10.1 XLR.       19         10.2 Hirose 4.       19         10.3 3M MDR 26-pin.       19                                                                                                    | 8  | Performance Plots                    | 16 |
| 8.2 LF Cut filter Plot.       16         8.3 FFT Plots.       17         9 Specifications.       18         9.1 Analog Inputs.       18         9.2 Low Frequency Cut Filter.       18         9.3 Digital Domain.       18         9.4 Power.       18         9.5 Mechanical.       18         10 Connector Pin Assignments.       19         10.1 XLR.       19         10.2 Hirose 4.       19         10.3 3M MDR 26-pin.       19                                                                                                    |    | 8.1 Frequency Response Plot          | 16 |
| 8.3 FFT Plots.       17         9 Specifications.       18         9.1 Analog Inputs.       18         9.2 Low Frequency Cut Filter.       18         9.3 Digital Domain.       18         9.4 Power.       18         9.5 Mechanical.       18         10 Connector Pin Assignments.       19         10.1 XLR.       19         10.2 Hirose 4.       19         10.3 3M MDR 26-pin.       19                                                                                                    |    | 8.2 LF Cut filter Plot               | 16 |
| 9 Specifications                                                                                                    |    | 8.3 FFT Plots                        | 17 |
| 9.1 Analog Inputs                                                                                                    | 9  | Specifications                       | 18 |
| 9.2 Low Frequency Cut Filter.       18         9.3 Digital Domain.       18         9.4 Power.       18         9.5 Mechanical.       18         10 Connector Pin Assignments.       19         10.1 XLR.       19         10.2 Hirose 4.       19         10.3 3M MDR 26-pin.       19                                                                                                    |    | 9.1 Analog Inputs                    | 18 |
| 9.3 Digital Domain                                                                                                    |    | 9.2 Low Frequency Cut Filter         | 18 |
| 9.4 Power                                                                                                    |    | 9.3 Digital Domain                   | 18 |
| 9.5 Mechanical       18         10 Connector Pin Assignments       19         10.1 XLR       19         10.2 Hirose 4       19         10.3 3M MDR 26-pin       19                                                                                                    |    | 9.4 Power                            | 18 |
| 10 Connector Pin Assignments.       19         10.1 XLR.       19         10.2 Hirose 4.       19         10.3 3M MDR 26-pin.       19                                                                                                    |    | 9.5 Mechanical                       | 18 |
| 10.1 XLR                                                                                                    | 10 | ) Connector Pin Assignments          | 19 |
| 10.2 Hirose 4                                                                                                    |    | 10.1 XLR                             | 19 |
| 10.3 3M MDR 26-pin19                                                                                                    |    | 10.2 Hirose 4                        | 19 |
|                                                                                                    |    | 10.3 3M MDR 26-pin                   | 19 |

# **1** Introduction

Congratulation for purchasing your SONOSAX SX-AD8+ professional portable microphone / line preamplifier. Based on high technology design, it has been manufactured to deliver many years of outstanding performances.

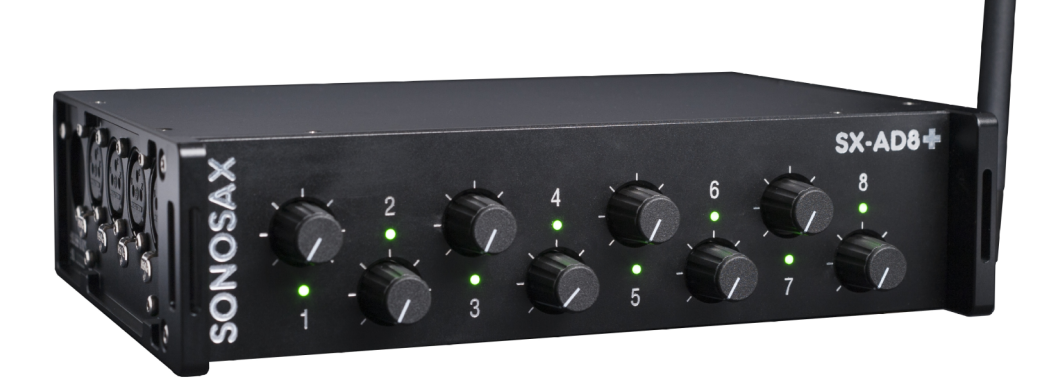

As with all SONOSAX products, the SX-AD8+ is build without any compromise in quality, using only the best components available and passes severe quality controls.

The information and instructions contained in this manual are necessary to ensure safe operation of your equipment and to maintain it in good operating condition; please read it carefully.

#### 1.1 Features

Inputs / Outputs

- 8 Mic/Line inputs, electronically balanced on XLR-3, phase reversal, 48V phantom, LF Cut and level control on front panel
- 4x AES3 transformer balanced outputs on 3M MDR 26-pin connector

#### Performance

- 135 dB (A-weighted) overall dynamic range
- 90 kHz overall frequency response @192k
- 40-bit processing
- 24-bit 48/96/192 kHz

#### User Interface

- Basic configuration using knob push-buttons
- Configuration through WiFi dynamic web interface
- Remote configuration through SONOSAX SX-R4+ touch screen

# 2 Panel Descriptions

# 2.1 Front Panel

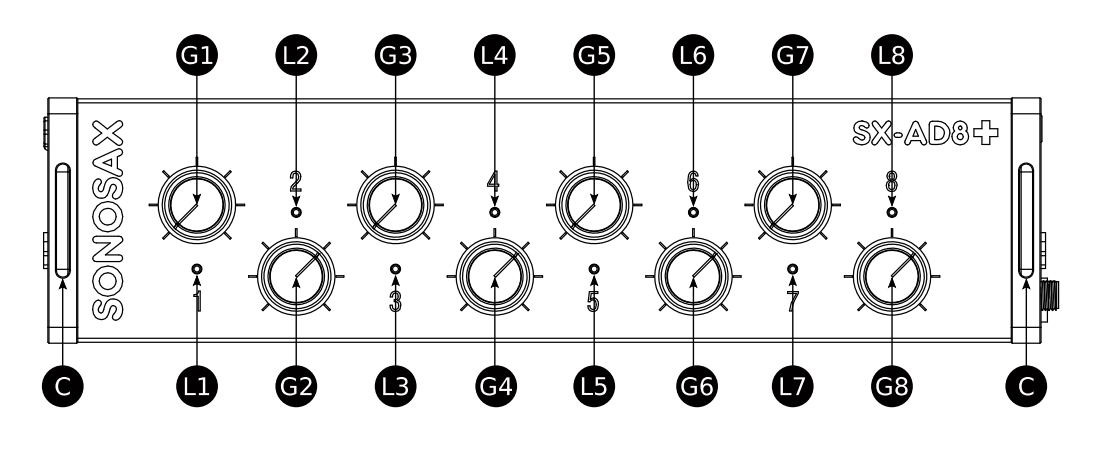

**G1 to G8** Audio Input Gain with push on

C Cut-out for shoulder strap

| L1 to L8<br>Tri-color LEDs: |                                                              |
|-----------------------------|--------------------------------------------------------------|
| OFF                         | input is powered off                                         |
| Light Green                 | no signal detected                                           |
| Green                       | signal activity                                              |
| Orange                      | input signal reached<br>orange level                         |
| Red                         | input signal reached<br>red level or input<br>level too high |

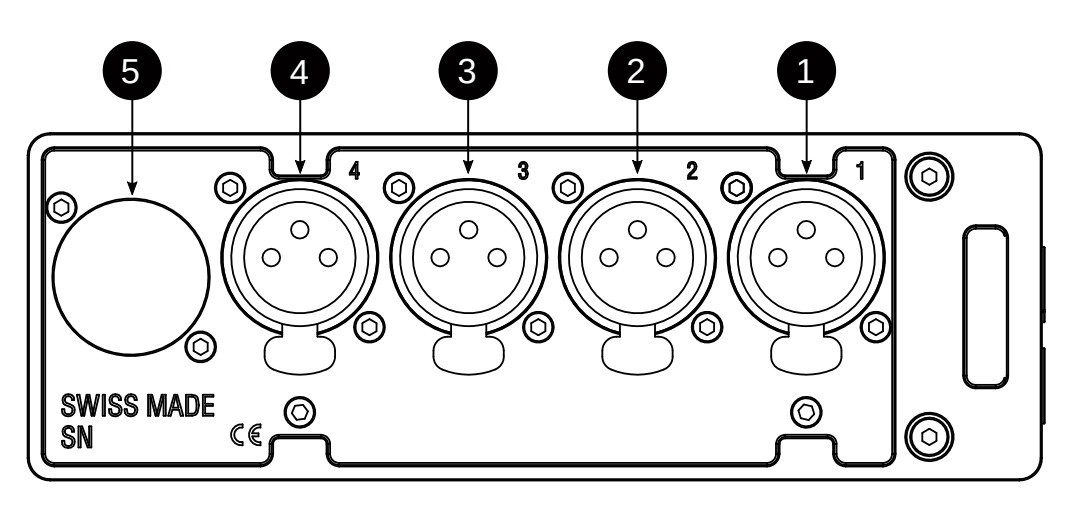

1 to 4 [XLR] Analog electronically balanced Mic/Line Inputs 1 to 4

#### 5 **Option Card Slot**

#### **Right Side Panel** 2.3

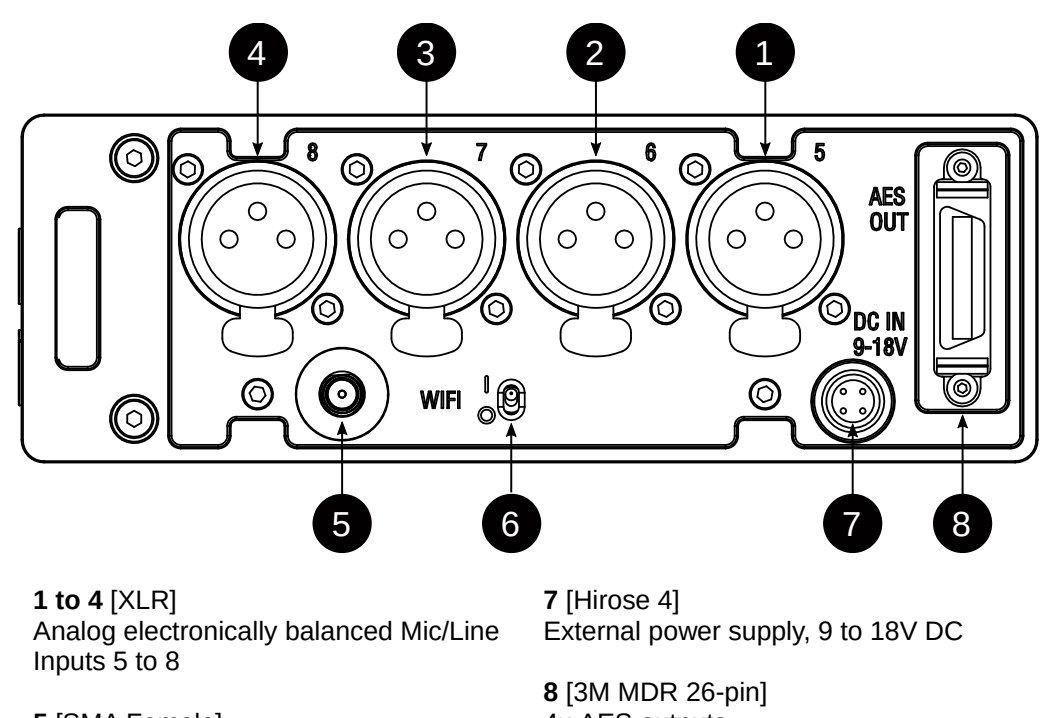

5 [SMA Female] WIFI antenna connector

6 WIFI enable switch

4x AES outputs

SX-R4+ interface link

# **3** Functional Description

## 3.1 Input Audio Path

The SX-AD8+ audio hardware consists of 8 identical inputs. Each input is converted to digital and encoded to an AES stream.

The following figure describes an input audio path:

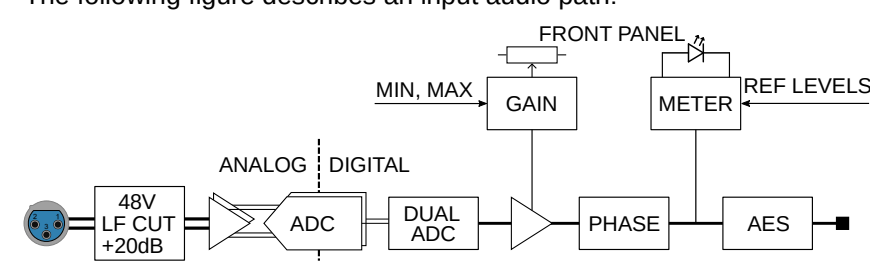

#### Analog Domain

- 48V phantom power
- +20dB switchable analog gain
- Low Frequency Cut (LF CUT)

#### Analog to Digital conversion

A very high dynamic range is achieved by using two Analog to Digital Converters (ADC) per channel, driven by a software algorithm.

#### Digital Domain

- Input gain is computed using front panel input gain knob position, user defined MIN/MAX values of that knob and gain linking configuration.
- Signal polarity (normal, reversal)
- Signal level metering lit front panel LED
- Output is AES encoded

## **4** Standalone Operation

### 4.1 Powering the SX-AD8+

The SX-AD8+ operates as soon as the input DC voltage is applied, there is no power switch button.

Once powered, the SX-AD8+ operates immediately as it was on last power down.

To operate in standalone mode, the WIFI should be switched OFF to save power.

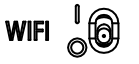

## 4.2 Input Configuration

In standalone mode, device configuration is done using input gain push-buttons and LEDs.

To configure an input, apply a long press to the selected input gain knob until selected input LED blinks (in red).

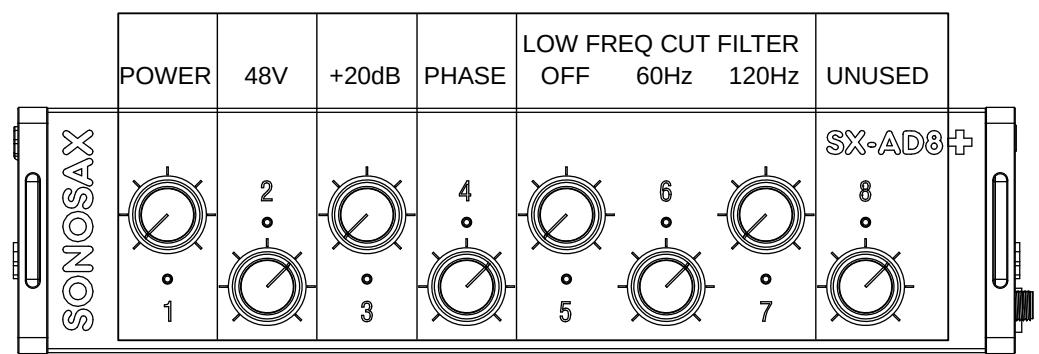

When input configuration is enabled, knobs and LEDs 1 to 7 are used to change input setup:

#### **1 – INPUT POWER**

LED off: input OFF LED green: input powered

#### 2 - PHANTOM POWER 48V

LED off: no phantom power LED green: 48V phantom power

#### 3 – INPUT GAIN +20 dB

LED off: input gain 0 dB LED green: input gain +20 dB

#### 4 – PHASE REVERSAL

LED off: input phase normal LED green: input phase reversed

#### 5, 6, 7 – LOW FREQUENCY CUT FILTER (LF CUT)

LED 5 green: LF CUT disabled LED 6 green: LF CUT 60 Hz LED 7 green: LF CUT 120 Hz LEDs 5-7 are mutually exclusive

To exit input setup, apply a long press to any input gain knob.

## 5.1 Enabling Web Interface

The Web interface allows users to fully controls the SX-AD8+ using a computer, a tablet or a smartphone. The following steps are required to enable that interface:

1. Enable the wireless access point by setting the WIFI switch to '1' on the Right Side Panel:

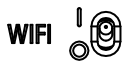

- Connect to the SX-AD8+ WIFI network. Network name (SSID) is SX-AD8+\_\_SNxxxxx, where xxxxx is the device serial number. No password is required.
- 3. Launch a web browser and use 192.168.1.1 as the URL (instead of http://). Firefox and Chrome are fully tested, it should also work with other browsers like Safari, Microsoft Edge or Opera.

The web interface is shown as below:

| SETUP INPUT |                 |          | SETUP          | ETUP FULL SCREEN |           |          |                 |        |                 | CONNECTED (v1.0 BETA) |          |          |           |          |          |  |
|-------------|-----------------|----------|----------------|------------------|-----------|----------|-----------------|--------|-----------------|-----------------------|----------|----------|-----------|----------|----------|--|
| 9           | 1.5<br>1        | G        | 5.5<br>ав<br>2 |                  | 5.5<br>BB |          | .1<br>18<br>4   | 53     | 3.1<br>₪        |                       | JTE<br>⊪ |          | JTE<br>ab |          | UTE<br>B |  |
| POWER       | ● 48V           | POWER    | ● 48V          | POWER            | ● 48V     | POWER    | ● 48V           | POWER  | <b>4</b> 8V     | POWER                 | ● 48V    | POWER    | ● 48V     | POWER    | ● 48V    |  |
| +20dB       | ●ø              | ● +20dB  | •ø             | +20dB            | •ø        | +20dB    | •0              | +20dB  | •ø              | ● +20dB               | •ø       | ● +20dB  | ●ø        | +20dB    | ●ø       |  |
| ● LF CUT    | ● L <b>I</b> NK | ● LF CUT | LINK           | ● LF CUT         | LINK      | ● LF CUT | e l <b>i</b> nk | LF CUT | ● L <b>I</b> NK | ● LF CUT              | LINK     | ● LF CUT | LINK      | ● LF CUT | LINK     |  |
| 0           | ÖVD             | 0        | OVD            | 0                | OVD       | 0        | OVD             |        | OVD             |                       | OVD      | 0        | OVD       | 0        | OVD      |  |
| -6          |                 | -6       |                | -6               |           | -6       |                 | -6     |                 | -6                    |          | -6       |           | -6       |          |  |
| -12         |                 | -12      |                | -12              |           | -12      |                 | -12    |                 | -12                   |          | -12      |           | -12      |          |  |
| -18         |                 | -18      |                | -18              |           | -18      |                 | -18    |                 | -18                   |          | -18      |           | -18      |          |  |
|             |                 |          |                |                  |           |          |                 |        |                 |                       |          |          |           |          |          |  |
| -24         |                 | -24      |                | -24              |           | -24      |                 | -24    |                 | -24                   |          | -24      |           | -24      |          |  |
| -30         |                 | -30      |                | -30              |           | -30      |                 | -30    |                 | -30                   |          | -30      |           | -30      |          |  |
| -36         |                 | -36      |                | -36              |           | -36      |                 | -36    |                 | -36                   |          | -36      |           | -36      |          |  |
| -42         |                 | -42      |                | -42              |           | -42      |                 | -42    |                 | -42                   |          | -42      |           | -42      |          |  |
| -48         |                 | -48      |                | -48              |           | -48      |                 | -48    |                 | -48                   |          | -48      |           | -48      |          |  |
|             |                 | 40       |                | -40              |           |          |                 |        |                 |                       |          | 410      |           | -40      |          |  |
| -54         |                 | -54      |                | -54              |           | -54      |                 | -54    |                 | -54                   |          | -54      |           | -54      |          |  |
| -60         |                 | -60      |                | -60              |           | -60      |                 | -60    |                 | -60                   |          | -60      |           | -60      |          |  |
|             |                 |          |                |                  |           |          |                 |        |                 |                       |          |          |           |          |          |  |

The main page consists of a top menu and 8 identical input slices.

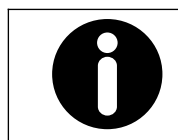

**NOTE** Only one host can connect to the web interface at a time.

# 5.2 Top Menu

| SETUP                        | INPUT SETUP             | FULL SCREEN             | CONNECTED (v1.0 BETA)                               |
|------------------------------|-------------------------|-------------------------|-----------------------------------------------------|
| From left to rig             | ght:                    |                         |                                                     |
| <b>SETUP</b><br>Calls a gene | ral setup menu          | CONNEC<br>Should be     | <b>TION STATUS</b><br>e green (connected).          |
| INPUT SETU<br>Call an input  | <b>JP</b><br>setup menu | Goes oral<br>or in case | nge if the connection break<br>of hardware failure. |
|                              |                         | In case of              | connection problem                                  |

FULL SCREEN Toggles full screen mode In case of connection problem, toggles connection open/close.

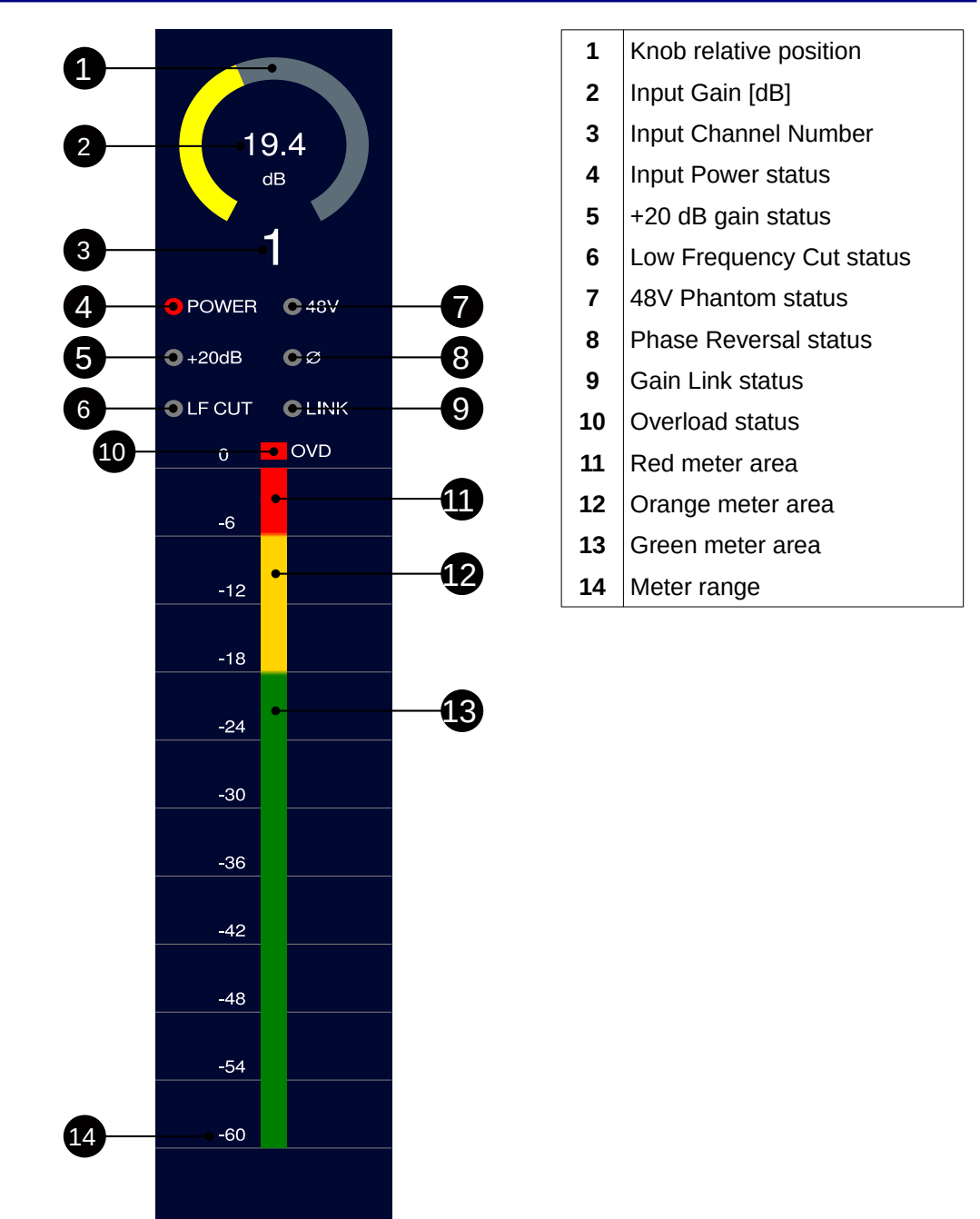

#### 5.4 Setup Button

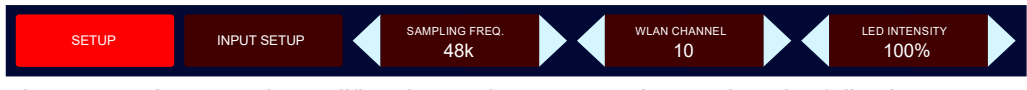

The SETUP button only modifies the top bar menu. When active, the following parameters are available:

- Sampling Frequency: select between 48, 96 or 192 kHz.
- WLAN channel: select the WLAN channel to be used for WIFI interface. After modification, a WIFI network power cycle must be applied.

• LED intensity: set the front panel LED intensity. Note that 0% fully disables LEDs.

## 5.5 Input Setup

| SETUP         |                       |           |               |                |           |              |            |           | orange level<br>-18 dB |           |           |               |                      |           | RED LEVEL<br>-6 dB        |            |           |               | meter range<br>60 dB |           |               |         |           |
|---------------|-----------------------|-----------|---------------|----------------|-----------|--------------|------------|-----------|------------------------|-----------|-----------|---------------|----------------------|-----------|---------------------------|------------|-----------|---------------|----------------------|-----------|---------------|---------|-----------|
|               | 9.5<br>ª <sup>₿</sup> |           |               | 6.6<br>dB<br>2 |           |              | -5.5<br>₀₿ |           |                        | 1.1<br>ªB |           |               | 53.<br><sup>dB</sup> |           |                           | /UTI<br>₀₿ |           |               | иUТ<br>₀в<br>7       |           |               | UT<br>® |           |
| міn<br>-10    | Ň                     | мах<br>60 | мін<br>-10    |                | мах<br>40 | мін<br>-78   |            | мах<br>78 | ™N<br>-50              |           | мах<br>60 | ™<br>-12      |                      | мах<br>70 | міn<br>-30                |            | мах<br>75 | мін<br>-78    |                      | мах<br>78 | міn<br>-78    |         | мах<br>78 |
| <b>_</b> 0    | OVD                   |           | <b>V</b> 0    | 0              | VD        | <b>_</b> 0   | 0          |           | <b>_</b> 0             |           | avo       | <b>_</b> 0    |                      | OVD       | <b>_</b> 0                | 0          | VD        |               |                      | VD        |               |         | DVD       |
| POWER         |                       |           | POWER         |                |           | POWE         | ۹          |           | POWE                   | R         |           | POWE          | R                    |           | POWE                      | R          |           | POWER         | ٩                    |           | POWER         |         |           |
| 48V           |                       |           | 48V           |                |           | 48V          |            |           | 48V                    |           |           | 48V           |                      |           | 48V                       |            |           | 48V           |                      |           | 48V           |         |           |
| +20           |                       |           | +20           |                |           | +20          |            |           | +20                    |           |           | +20           |                      |           | +20                       |            |           | +20           |                      |           | +20           |         |           |
| Ø             |                       |           | Ø             |                |           | ø            |            |           | ø                      |           |           | ø             |                      |           | ø                         |            |           | ø             |                      |           | ø             |         |           |
| LF CUT<br>OFF |                       |           | LF CUT<br>OFF |                |           | LF CU<br>OFF |            |           | LF CU<br>OFF           | T         |           | LF CU<br>60Hz | T                    |           | LF CU <sup>-</sup><br>OFF |            |           | LF CUI<br>OFF |                      |           | LF CUT<br>OFF |         |           |
| LINK          | ┢                     |           | LINK          |                |           | LINK         |            |           | LINK P                 | 3         |           | LINK          |                      |           | LINK                      |            |           | LINK          |                      |           | LINK          |         |           |
|               |                       |           |               |                |           |              |            |           |                        |           |           |               |                      |           |                           |            |           |               |                      |           |               |         |           |

The Input Setup button calls the input setup page:

The top menu consists of three parameters:

- ORANGE LEVEL: defines the level where signal should be seen as orange
- RED LEVEL: defines the level where signal should be seen as red
- METER RANGE: defines the overall meter range

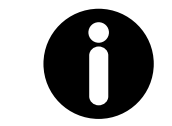

**NOTE** Orange, red and meter range apply to web interface meters **and** front panel LEDs.

The input area consists of the following parameters:

- MIN: minimum gain value [dB]. This is the lower gain value just after unmuting input with the gain knob.
- MAX: maximum gain value [dB]. This is the higher gain value when gain know is at maximum
- POWER: toggles input power
- 48V: toggles 48V phantom power
- +20: toggles +20 dB gain
- Ø: toggles phase reversal
- LF CUT: OFF, 60Hz, 120Hz
- LINK: gain is linked when LINK is set to a target channel number

# 6 SX-R4+ Remote Operation

## 6.1 Enabling SX-R4+ Remote Operation

To connect with a SX-R4+, WIFI enable switch must be disabled.

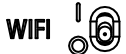

Connect the SX-AD8+ to the SONOSAX SX-R4+ multi-tracks recorder with a 3M multi-pin cable and an Hirose power cable.

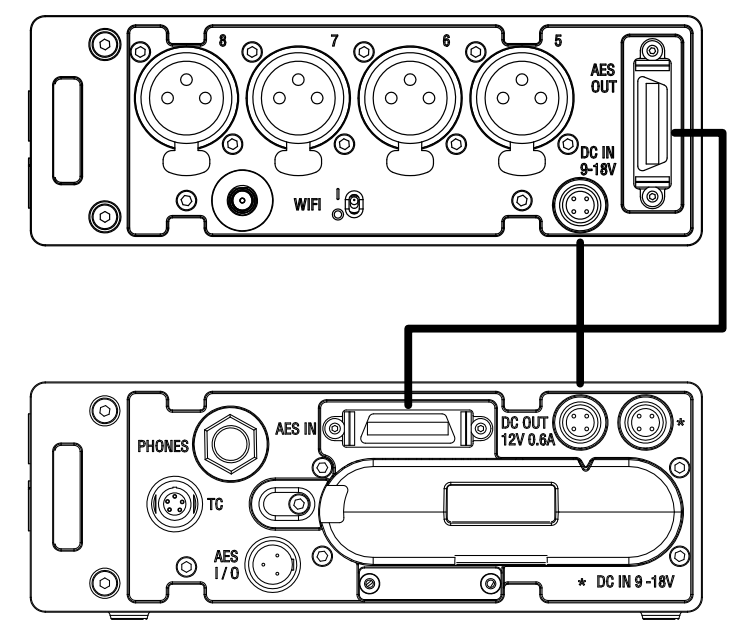

Don't forget to enable DC output in the SX-R4+ POWER menu. As soon as both devices are powered, the SX-AD8+ will connect with the SX-R4+. When operating in this mode:

- The SX-AD8+ configuration is available through the SX-R4+ touch screen
- The SX-AD8+ potentiometers can operates as input gain or faders
- All SX-AD8+ push-buttons can be assigned to a dedicated function

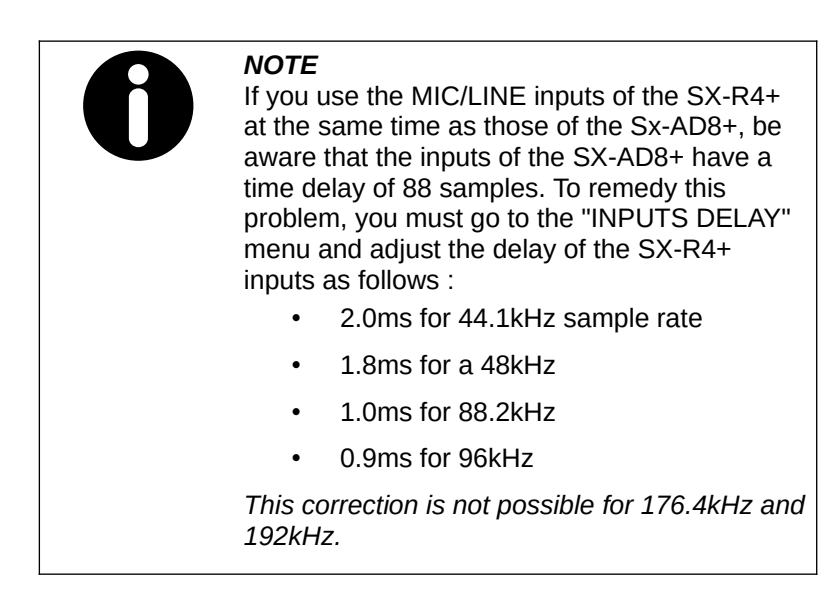

## 7 Service Mode

### 7.1 Introduction

The service mode is a separate operation mode for service purpose. It is used for firmware update and to check hardware status.

## 7.2 Entering Service Mode

Push and keep pressed the knob 8 while applying power to the SX-AD8+. A LEDs animation confirm the service mode: all LEDs become green, then red, then green (or red).

The last LED color indicates the hardware check status. A red color indicates a failure:

| LED | Error cause                                |
|-----|--------------------------------------------|
| 1   | Main board failure (SPI bus)               |
| 2   | Knobs 1-4 board failure                    |
| 3   | Knobs 5-8 board failure                    |
| 4   | Missing firmware in flash memory           |
| 5   | XLR 1-4 input board failure                |
| 6   | XLR 5-8 input board failure                |
| 7   | Main board failure (I2C bus)               |
| 8   | Failure detected on the optional card slot |

After power-up, the knobs and LEDs operation can be checked by pressing the knobs: each push change the LED color: OFF  $\rightarrow$  light green  $\rightarrow$  green  $\rightarrow$  orange  $\rightarrow$  red.

#### 7.3 Service Mode Web Interface

The service mode exports a dedicated web application. To view it, proceed as following:

1. Enable the wireless access point by setting the WIFI switch to '1' on the Right Side Panel:

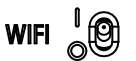

- Connect to the SX-AD8+ WIFI network. Network name (SSID) is SX-AD8+\_\_SNxxxxx, where xxxxx is the device serial number. No password is required.
- 3. Launch a web browser and use 192.168.1.1 as the URL (instead of http://).

The web interface is shown as below:

| SUNUSAX SX-AL                                                                                                    | 6+ BOOTLOADER                  |              | CONNECTED                                         |  |
|----------------------------------------------------------------------------------------------------|--------------------------------|--------------|---------------------------------------------------|--|
| SYSTEM INFO                                                                                                    |                                | POTs POSITIC | DN .                                              |  |
| HARDWARE STATUS                                                                                                    | ок                             |              | 0                                                 |  |
| INIT CODE VERSION                                                                                                    | 1.0                            |              |                                                   |  |
| BOOTLOADER VERSION                                                                                                    | 1.0                            |              |                                                   |  |
| DUAL-ADC DSP VERSION                                                                                                    | 12                             |              |                                                   |  |
| PIC VERSION                                                                                                    | 1.1                            |              | 306                                               |  |
|                                                                                                    |                                |              | 456                                               |  |
|                                                                                                    |                                |              |                                                   |  |
| FIRMWARE UPGRADE                                                                                                    |                                |              | 601                                               |  |
| SELECT FIRMWARE FILE                                                                                                    |                                |              |                                                   |  |
|                                                                                                    | -                              |              | 751                                               |  |
|                                                                                                    |                                |              | 898                                               |  |
|                                                                                                    |                                | _            | _                                                 |  |
|                                                                                                    |                                |              | 1023                                              |  |
|                                                                                                    |                                |              |                                                   |  |
|                                                                                                    |                                |              |                                                   |  |
|                                                                                                    |                                |              |                                                   |  |
|                                                                                                    |                                |              |                                                   |  |
|                                                                                                    |                                |              |                                                   |  |
|                                                                                                    |                                |              |                                                   |  |
| SONOSAX SX-AD                                                                                                    | 8+ BOOTLOADER                  |              | CONNECTED                                         |  |
|                                                                                                    |                                |              |                                                   |  |
|                                                                                                    |                                |              |                                                   |  |
|                                                                                                    |                                |              |                                                   |  |
| SYSTEMINED                                                                                                    |                                |              |                                                   |  |
| SYSTEM INFO<br>HARDWARE STATUS                                                                                                    | ок                             |              |                                                   |  |
| HARDWARE STATUS                                                                                                    | ок<br>1.0                      | POTs POSITIO | N                                                 |  |
| SYSTEM INFO<br>HARDWARE STATUS<br>INIT CODE VERSION<br>BOOTLOADER VERSION                                                                                                    | ОК<br>1.0<br>1.0               | POTs POSITIO | N 430                                             |  |
| SYSTEM INFO<br>HARDWARE STATUS<br>INIT CODE VERSION<br>BOOTLOADER VERSION<br>MAIN DSP VERSION                                                                                                    | ОК<br>1.0<br>1.0<br>1.0        | POTS POSITIO | N<br>430                                          |  |
| SYSTEM INFO<br>HARDWARE STATUS<br>INIT CODE VERSION<br>BOOTLOADER VERSION<br>MAIN DSP VERSION<br>DUAL-ADC DSP VERSION                                                                                | OK<br>1.0<br>1.0<br>1.2        | POTs POSITIO | N<br>430<br>783                                   |  |
| SYSTEM INFO<br>HARDWARE STATUS<br>INIT CODE VERSION<br>BOOTLOADER VERSION<br>MAIN DSP VERSION<br>DUAL-ADC DSP VERSION<br>PIC VERSION                                                                 | ок<br>1.0<br>1.0<br>1.2<br>1.1 | POTs POSITIO | N<br>430<br>763                                   |  |
| SYSTEM INFO<br>HARDWARE STATUS<br>INIT CODE VERSION<br>BOOTLOADER VERSION<br>MAIN DSP VERSION<br>DUAL-ADC DSP VERSION<br>PIC VERSION                                                                 | ОК<br>1.0<br>1.0<br>1.2<br>1.1 | POTs POSITIO | N<br>430<br>783<br>0                              |  |
| ARDWARE STATUS<br>HARDWARE STATUS<br>INIT CODE VERSION<br>BOOTLOADER VERSION<br>MAIN DSP VERSION<br>DUAL-ADC DSP VERSION<br>PIC VERSION                                                              | OK<br>1.0<br>1.0<br>1.2<br>1.1 | POTs POSITIO | N<br>430<br>783<br>0                              |  |
| ARDWARE STATUS INIT CODE VERSION BOOTLOADER VERSION MAIN DSP VERSION DUAL-ADC DSP VERSION PIC VERSION FACTORY DEFAULTS                                                                               | ОК<br>1.0<br>1.0<br>1.2<br>1.1 | POTs POSITIO | N 430<br>783<br>0<br>0                            |  |
| ARDWARE STATUS INIT CODE VERSION BOOTLOADER VERSION MAIN DSP VERSION DUAL-ADC DSP VERSION PIC VERSION FACTORY DEFAULTS                                                                               | OK<br>1.0<br>1.0<br>1.2<br>1.1 | POTs POSITIO | N<br>430<br>783<br>0<br>0                         |  |
| ARDWARE STATUS INIT CODE VERSION BOOTLOADER VERSION MAIN DSP VERSION DUAL-ADC DSP VERSION PIC VERSION FACTORY DEFAULTS FIRMWARE UPGRADE                                                              | OK<br>1.0<br>1.0<br>1.2<br>1.1 |              | N<br>430<br>783<br>0<br>0<br>522                  |  |
| SYSTEM INFO<br>HARDWARE STATUS<br>INIT CODE VERSION<br>BOOTLOADER VERSION<br>MAIN DSP VERSION<br>DUAL-ADC DSP VERSION<br>PIC VERSION<br>FACTORY DEFAULTS<br>FIRMWARE UPGRADE<br>SELECT FIRMWARE FILE | OK<br>1.0<br>1.0<br>1.2<br>1.1 |              | N 430<br>793<br>0<br>0<br>522                     |  |
| SYSTEM INFO<br>HARDWARE STATUS<br>INIT CODE VERSION<br>BOOTLOADER VERSION<br>MAIN DSP VERSION<br>DUAL-ADC DSP VERSION<br>PIC VERSION<br>FACTORY DEFAULTS<br>FIRMWARE UPGRADE<br>SELECT FIRMWARE FILE | OK<br>1.0<br>1.0<br>1.2<br>1.1 | POTS POSITIO | N 430<br>783<br>0<br>0<br>522<br>0                |  |
| SYSTEM INFO<br>HARDWARE STATUS<br>INIT CODE VERSION<br>BOOTLOADER VERSION<br>MAIN DSP VERSION<br>DUAL-ADC DSP VERSION<br>PIC VERSION<br>FACTORY DEFAULTS<br>FIRMWARE UPGRADE<br>SELECT FIRMWARE FILE | OK<br>1.0<br>1.0<br>1.2<br>1.1 |              | N 430<br>753<br>0<br>0<br>522<br>0                |  |
| SYSTEM INFO<br>HARDWARE STATUS<br>INIT CODE VERSION<br>BOOTLOADER VERSION<br>MAIN DSP VERSION<br>DUAL-ADC DSP VERSION<br>PIC VERSION<br>FACTORY DEFAULTS<br>FIRMWARE UPGRADE<br>SELECT FIRMWARE FILE | OK<br>1.0<br>1.0<br>1.2<br>1.1 |              | N 430<br>783<br>0<br>0<br>522<br>0                |  |
| SYSTEM INFO<br>HARDWARE STATUS<br>INIT CODE VERSION<br>BOOTLOADER VERSION<br>MAIN DSP VERSION<br>DUAL-ADC DSP VERSION<br>PIC VERSION<br>FACTORY DEFAULTS<br>FIRMWARE UPGRADE<br>SELECT FIRMWARE FILE | OK<br>1.0<br>1.0<br>1.2<br>1.1 |              | N 430 783 0 0 52 0 0 0 0 0 0 0 0 0 0 0 0 0 0 0 0  |  |
| SYSTEM INFO<br>HARDWARE STATUS<br>INIT CODE VERSION<br>BOOTLOADER VERSION<br>MAIN DSP VERSION<br>DUAL-ADC DSP VERSION<br>PIC VERSION<br>FACTORY DEFAULTS<br>FIRMWARE UPGRADE<br>SELECT FIRMWARE FILE | OK<br>1.0<br>1.0<br>1.2<br>1.1 | POTs POSITIO | N 430 783 0 0 52 0 0 0 0 0 0 0 0 0 0 0 0 0 0 0 0  |  |
| SYSTEM INFO<br>HARDWARE STATUS<br>INIT CODE VERSION<br>BOOTLOADER VERSION<br>MAIN DSP VERSION<br>DUAL-ADC DSP VERSION<br>PIC VERSION<br>FACTORY DEFAULTS<br>FIRMWARE UPGRADE<br>SELECT FIRMWARE FILE | OK<br>1.0<br>1.0<br>1.2<br>1.1 | POTs POSITIO | N 430 783 0 0 0 522 0 0 0 0 0 0 0 0 0 0 0 0 0 0 0 |  |

The web interface auto-connect to the SX-AD8+. The connection status is given by the connect button on top right of the screen:

| Status                             | Color              | Description                                                                                                    |
|------------------------------------|--------------------|----------------------------------------------------------------------------------------------------|
| CONNECTED                          | Green              | Connected                                                                                                    |
| CONNECTING                         | Yellow             | Trying to connect                                                                                                    |
| CONNECTED –<br>FAILURE CODE x      | Yellow             | Connected, but hardware status failure detected                                                                                    |
| CONNECTED –<br>CONNECTION<br>BREAK | Green or<br>Yellow | Connection breaks. Indicates that the WIFI connection is not ideal (short breaks) or that the connection is not available any more |
| OFFLINE                            | Gray               | User manually disabled connection                                                                                                  |

When connected, the System Info section gives an overview of the hardware and software status:

| SYSTEM INFO          |     |
|----------------------|-----|
| HARDWARE STATUS      | ОК  |
| INIT CODE VERSION    | 1.0 |
| BOOTLOADER VERSION   | 1.0 |
| MAIN DSP VERSION     | 1.0 |
| DUAL-ADC DSP VERSION | 1.2 |
| PIC VERSION          | 1.1 |
|                      |     |

The hardware status should always indicate "OK". When not, it gives a hardware failure code. The failure code format is a decimal unsigned 32-bit integer, where each bit defines an error cause:

| Bit | Error cause                                                         |
|-----|---------------------------------------------------------------------|
| 0   | Main board failure (SPI bus)                                        |
| 1   | Knobs 1-4 board failure                                             |
| 2   | Knobs 5-8 board failure                                             |
| 3   | Missing firmware in flash memory                                    |
| 4   | XLR 1-4 input board failure                                         |
| 5   | XLR 5-8 input board failure                                         |
| 6   | Main board failure (I2C bus)                                        |
| 22  | Option board 4 channels output, I/O expander failure                |
| 23  | Option board 4 channels output, digital transmitter failure         |
| 24  | Option board 4 channels output, digital to analog converter failure |

The other fields are software revision; value "UNKNOWN" is not an error, it just indicates that the software revision is not available.

The POTs POSITION gauges reflects the raw position of each potentiometer.

#### 7.4 Firmware Update

To apply a firmware update, first download the update file on <u>Sonosax website</u>. Once completed, enter service mode, press the "SELECT FIRMWARE FILE" button and select the update file.

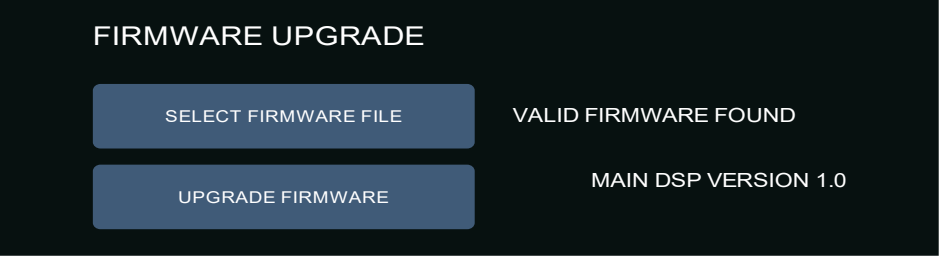

If the update file is valid, an "UPGRADE FIRMWARE" button will appear. Firmware update will begin when pressing that button.

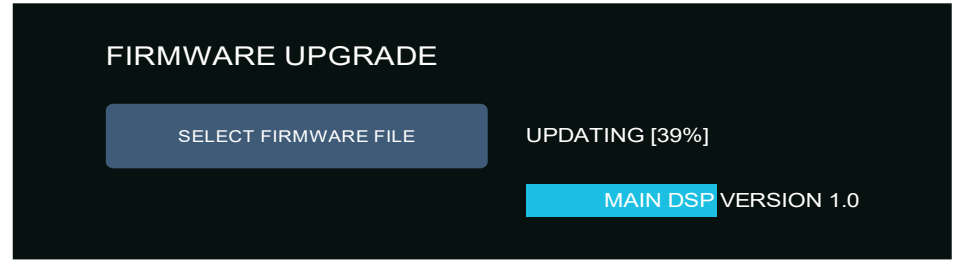

When the update successfully completes, a power cycle is required.

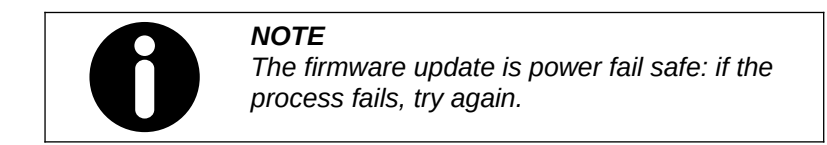

# 8 Performance Plots

# 8.1 Frequency Response Plot

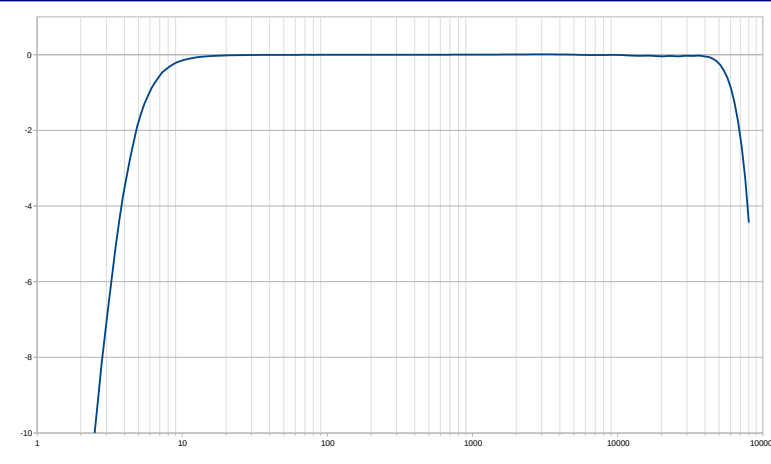

# 8.2 LF Cut filter Plot

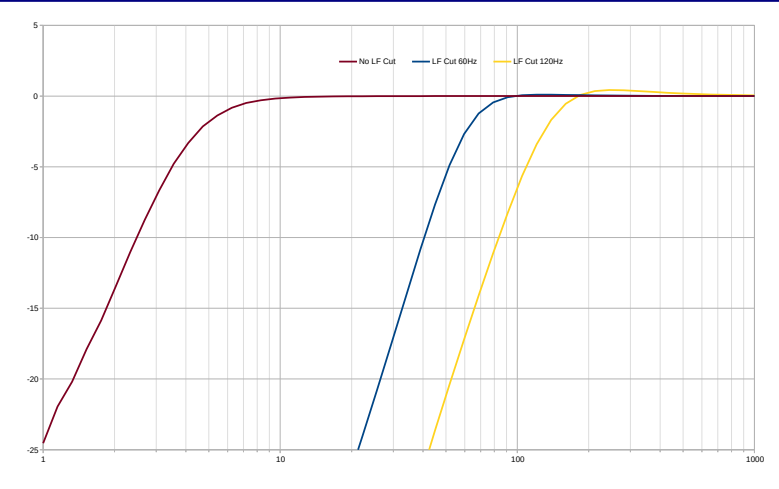

Measurements for all performance plots are taken using the following conditions:

- 1 kHz sine wave tone input
- 96 kHz sampling frequency
- Audio Precision Equiripple window

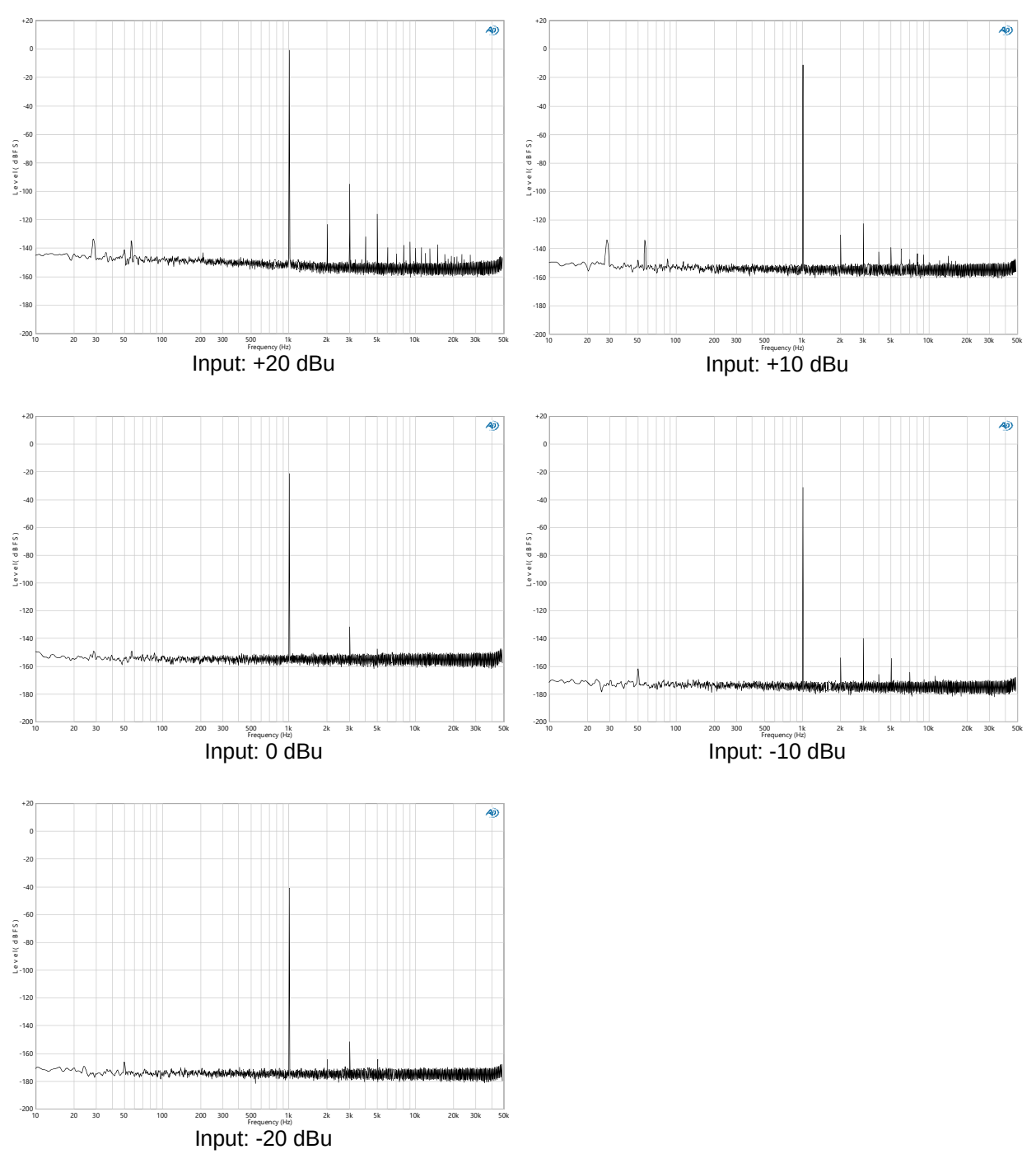

# **9** Specifications

## 9.1 Analog Inputs

| Frequency Response     | 2 Hz to 75kHz (-3 dB)<br>22 Hz to 22 kHz (+/- 0.1 dB)<br>192 kHz sample rate                             |
|------------------------|----------------------------------------------------------------------------------------------------|
| THD + Noise            | 0.0011% max (1 kHz, 22Hz-22kHz, +10dBu input)                                                            |
| Equivalent Input Noise | -112.5 dBu max (Gain 0dB, 22Hz-22kHz, 150<br>Ohms)<br>-126 dBu max (Gain +20dB, 22Hz-22kHz, 150<br>Ohms) |
| Maximum Input Level    | +21 dBu (Gain 0dB)<br>1 dBu (Gain +20dB)                                                                 |

## 9.2 Low Frequency Cut Filter

Frequency Response

Third order, 60 or 120 Hz See LF Cut filter Plot

## 9.3 Digital Domain

| Sampling Frequency | 48 kHz, 96 kHz, 192 kHz                                              |
|--------------------|----------------------------------------------------------------------|
| A/D                | 2x 24-bit per channel<br>40-bit processing                           |
| A/D Dynamic Range  | 135.5 dB, A-weighted (Gain 0dB)<br>129.5 dB, A-weighted (Gain +20dB) |
| Output Bit Depth   | 24-bit                                                               |
| Outputs            | 4x AES3 transformer balanced outputs on 3M MDR 26-pin                |

#### 9.4 Power

Input Voltage9-18V DC on locking Hirose 4Power consumption, all input<br/>enabled6.0 W

## 9.5 Mechanical

Size (H x W x D)

Weight

200 x 50 x 144.5 mm 7.87 x 1.96 x 5.7 '' 850 g 1.9 lbs

# **10 Connector Pin Assignments**

## 10.1 XLR

|  | 1<br>2<br>3 | ground<br>signal (+)<br>Signal (-) |
|--|-------------|------------------------------------|
|--|-------------|------------------------------------|

## 10.2 Hirose 4

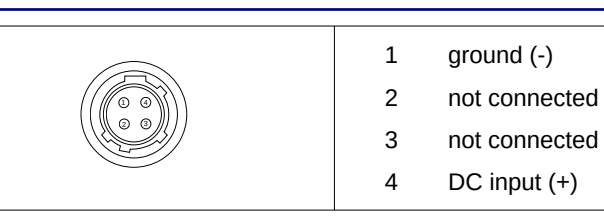

# 10.3 3M MDR 26-pin

| $ \begin{array}{cccccccccccccccccccccccccccccccccccc$ | 1       | ground        |
|-------------------------------------------------------|---------|---------------|
|                                                       | 2       | AES 1-2 (-)   |
|                                                       | 3       | AES 3-4 (-)   |
|                                                       | 4       | AES 5-6 (-)   |
|                                                       | 5       | AES 7-8 (-)   |
|                                                       | 6 – 8   | not connected |
|                                                       | 9       | RS422 RX (-)  |
|                                                       | 10      | RS422 TX (-)  |
|                                                       | 11, 12  | not connected |
|                                                       | 13, 14  | ground        |
|                                                       | 15      | AES 1-2 (+)   |
|                                                       | 16      | AES 3-4 (+)   |
|                                                       | 17      | AES 5-6 (+)   |
|                                                       | 18      | AES 7-8 (+)   |
|                                                       | 19 – 21 | not connected |
|                                                       | 22      | RS422 RX (+)  |
|                                                       | 23      | RS422 TX (+)  |
|                                                       | 24, 25  | not connected |
|                                                       | 26      | ground        |